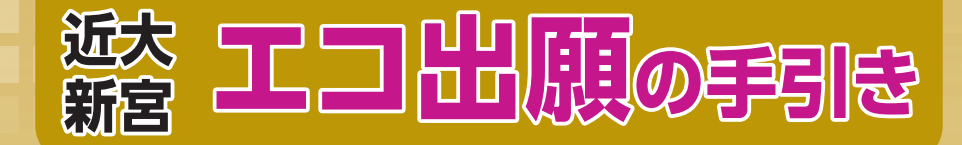

### 近畿大学附属新宮高等学校

近畿大学附属新宮高等学校ではインターネットによるエコ出願を導入しています。

- ・出願期間は前期日程が令和7年1月23日(木)0:00から令和7年1月28日(火)16:00、後期日程が令和7 年2月10日(月)0:00から令和7年2月18日(火)16:00です。
- ・検定料支払後に受験票が印刷できるようになります。なお、検定料支払後は、登録内容の変更はできなくなりますのでご注意ください。

## 目 次

| エコ出願手続きの流れ全体イメージ・・・・・      | P 1 |
|----------------------------|-----|
| エコ出願を始める前の準備について           | P 2 |
| STEP.1 マイページをつくる           | P 2 |
| STEP.2 出願情報の登録             | P 4 |
| STEP.3 登録内容の確認             | Ρ5  |
| STEP.4 検定料の支払い             | Ρ6  |
| STEP.5 受験票・受験票副票・中学校提出票の印刷 | Ρ7  |
| 出願用顔写真登録(アップロード)の方法        | Ρ8  |
| お問い合わせ先                    | Ρ8  |

## エコ出願手続きの流れ全体イメージ

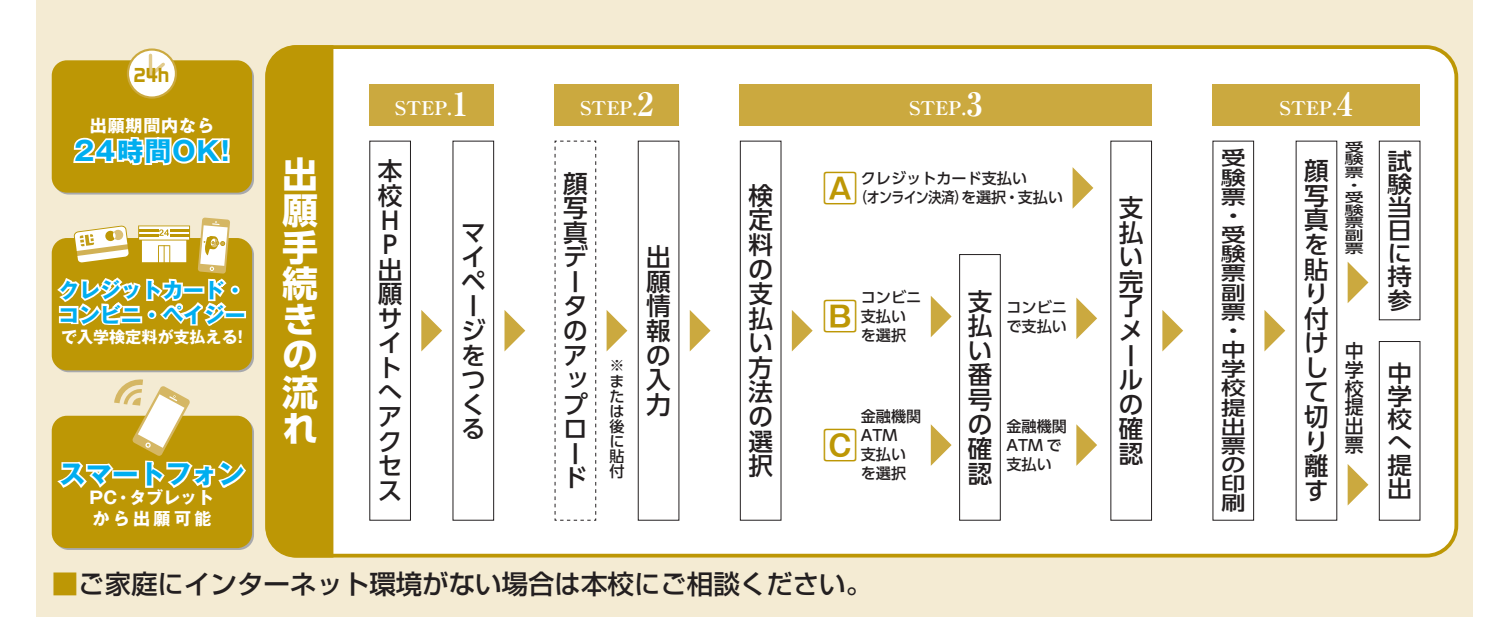

●実際の出願時の画面イメージと異なることがあります。

### エコ出願を始める前の準備について

①ご家庭のパソコン・スマートフォン等でインターネットに接続できる端末を準備し、本校公式ホームページ (https://www.shingu.kindai.ac.jp/)を開く。

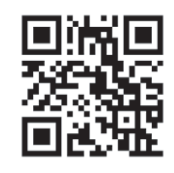

本校ホームページ

②メールアドレスを準備する。

※携帯電話メールアドレス等でも可能ですが、迷惑メール対策をされている場合は必ず「e-shiharai.net」の受信を許可してください。 メールアドレスをお持ちでない場合は、Yahoo メールや Gmail のアドレスを取得してください。メールアドレスの取得は無料です。 (メールアドレス取得方法は本校ホームページをご覧ください)

# step.1 マイページをつくる

- ・本校オープンスクール等に WEB で申込まれた方で、既にマイページをつくられている場合は、そのときの メールアドレス・パスワードでログインできますので「STEP.2 出願情報の登録」(P4)から操作を行ってく ださい。
- ・迷惑メール対策をされている場合は、システムからの連絡メールが届かない場合がありますので、必ず 「e-shiharai.net」の受信を許可してください。

①本校公式ホームページ(https://www.shingu.kindai.ac.jp/)の

エコ出願から、 令和7年度高等学校入試出願 を押す

近大附属「子どもの未来サポートプラン」入学試験を受験する場合は

令和7年度高等学校「子どもの未来サポートプラン」入試出願 を押す

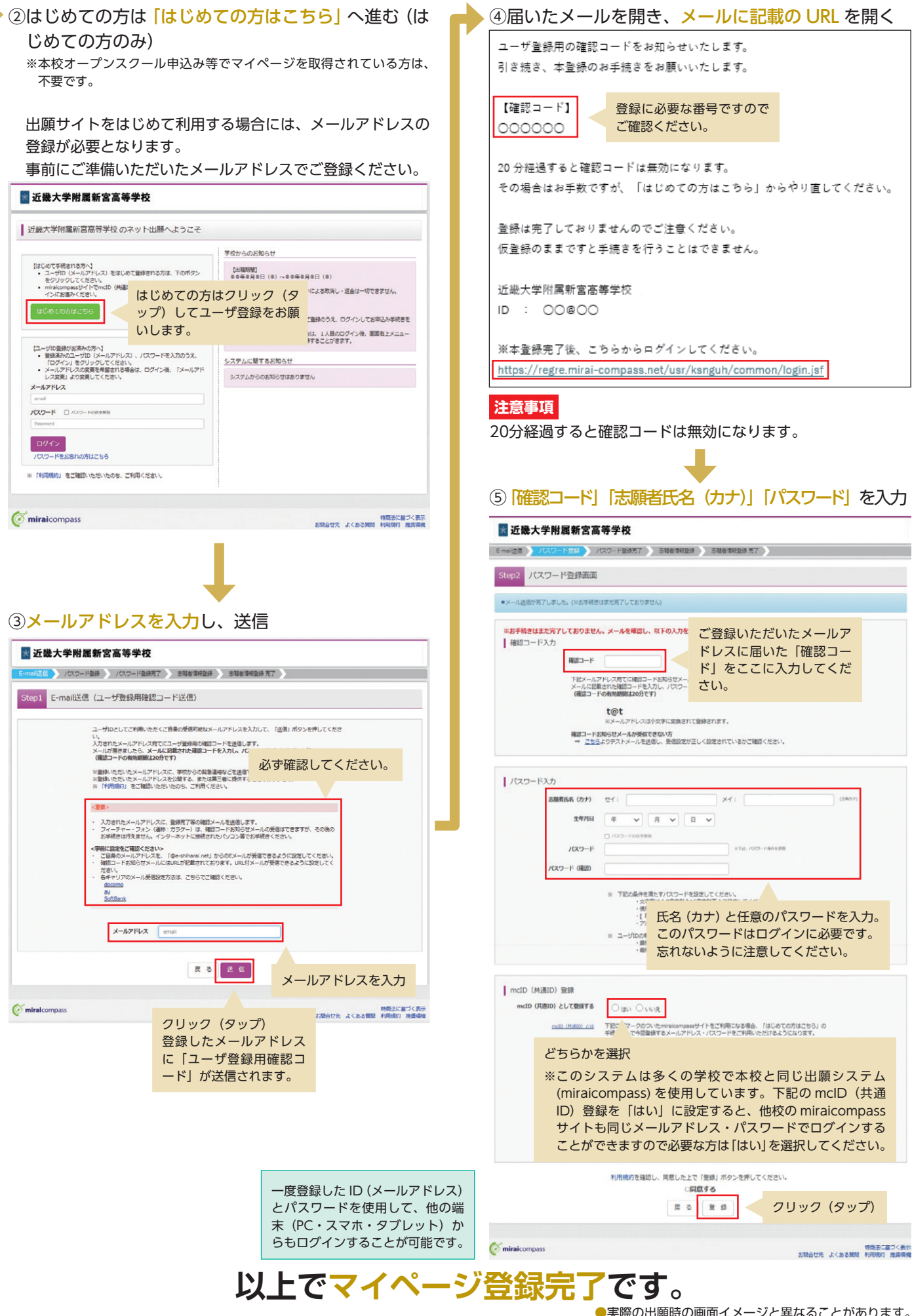

●実際の出願時の画面イメージと異なることがあります。

#### 出願情報の登録 STEP. 2

#### ①登録した「メールアドレス」「パスワード」を入力し、 ログイン

※本校オープンスクール申込み等でマイページを取得されている方は、その ときのメールアドレスとパスワードでログインできます。

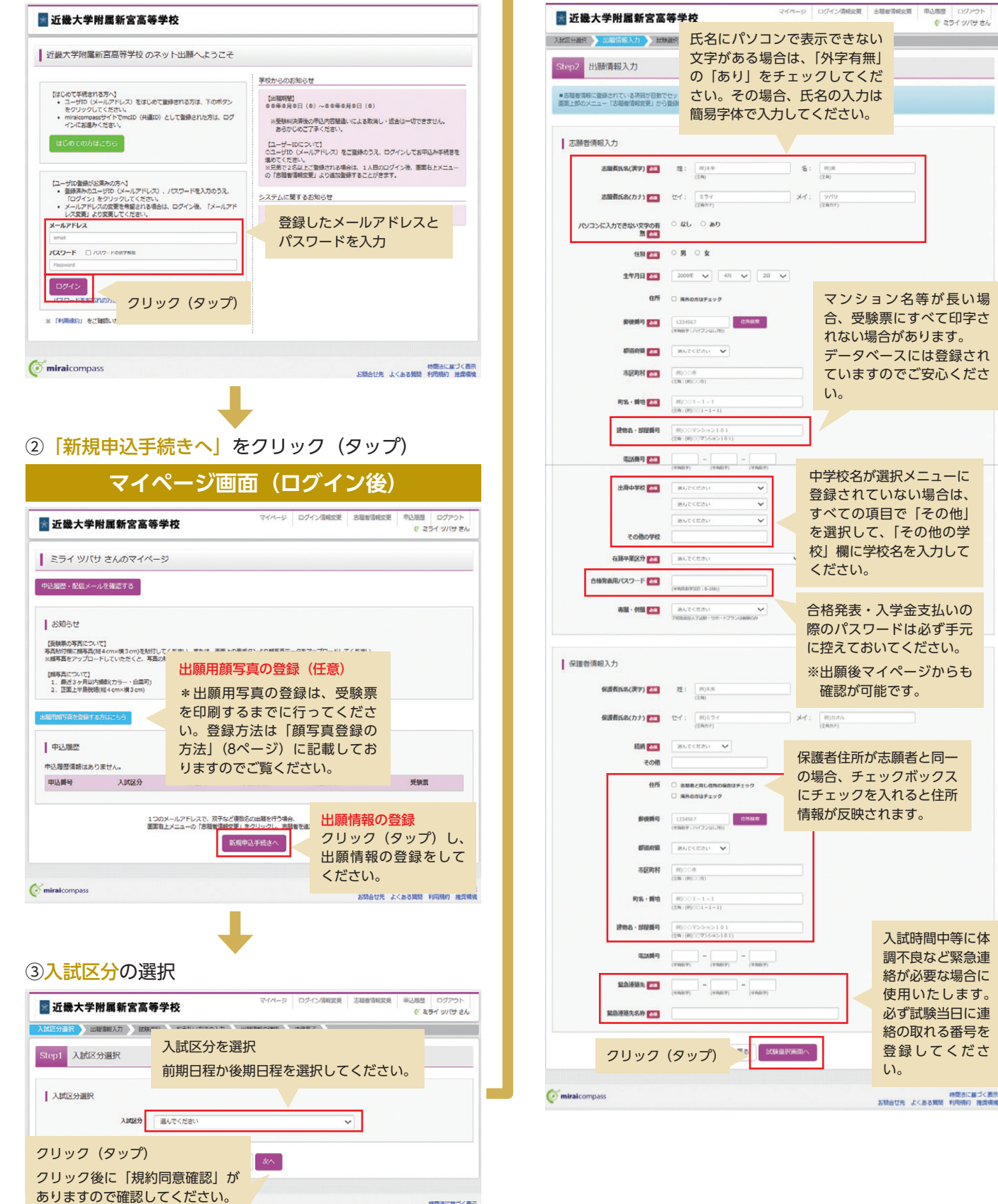

特徴法に基づく表示 お問合せ先 よくある質問 利用現約 推具環境

④志願者情報・保護者情報の入力

り扱いますので正確に入力してください。

**必須**と表示されている項目は省略できません。

※志願者情報・保護者情報は、入学後の生徒情報・保護者情報として取

申込順歴 ログアウト (ジ ミライ ツバサ さん

<sup>●</sup>実際の出願時の画面イメージと異なることがあります。

### ▶ ⑤<mark>試験日・選択科目</mark>を選択し、一<mark>時保存</mark>する

| <sup>★</sup> 近畿大学附属新宮高等学校                                                                  | インド時代35歳 20月後日1日代35歳 中心2月22 ロジアウト<br>(ご とうイッパサ さん)   | 現在選択中の試験                                                  |                                                  |               |                     |
|--------------------------------------------------------------------------------------------|------------------------------------------------------|-----------------------------------------------------------|--------------------------------------------------|---------------|---------------------|
| 入試區分選択 ン 出版論解入力                                                                            | 学校推薦入学試験・一                                           | 入試区分                                                      | 試験名                                              | 試驗日           | 選択解除                |
| Ston 2 Hiffe Stip                                                                          | 般入学試験をどちらも                                           | 而期入学試験                                                    | 前期 一般入学試験 アグレッシブ                                 | 2月1日 午前 09:10 | WERADD              |
|                                                                                            | 選択する場合、試験種                                           | 前到入学試験                                                    | 前町 学校推薦型入学試験 フロンティア                              | 2月1日 午後 13:00 | 運択結除                |
| び気快快策  ・場下る以外を快渡し、電防+46の出外パタンを押してください。 (何時に電防止電子を得られ、44つ返し4時末・350を行ってください)  10074 正知131114 | 別のみを選択してくだ<br>さい。どちらかを選択<br>する場合、またはサポ<br>ートプラン入学試験を | 申込送試験 出願する入試 に移動します                                       | が「現在選択中の試験<br>ので確認してください。                        |               | 0<br>リック(タップ)       |
| 1000-000000000000000000000000000000000                                                     | 選択する場合は、試験                                           | ※ここまでに入力した内容の確認<br>きます。                                   | - 印刷を行う場合は、「保存して中断する」ポタンを押し                      | ∧ マイページの「申込雑盤 | この段階で登録内容           |
|                                                                                            | 種別に加え、志望コー<br>スを選択してください。                            | ※確認後、変更がない場合は、マー<br>※検定利支払い後の諸変更はいっ                       | イベージトップ画面の「統きから」手続きを再編し、お子<br>さいできませんので、ご注意ください。 | 短い画面へお渡みください  | 保存します。              |
| を置うれた試験                                                                                    |                                                      |                                                           |                                                  |               |                     |
| 入武区分 武融名 武融日                                                                               | 選択                                                   |                                                           | 戻る お支払い画面へ                                       | 保存して中断する      |                     |
| 選択I<br>クリ                                                                                  | 頁目を確認したら <mark>選択</mark> を<br>ック(タップ)                |                                                           | きたのでマイペー                                         |               | 志福省清報交更 甲込原歴 ログアウト  |
|                                                                                            |                                                      | ■ 立義大手府属相<br>申込債報条停完了<br>  申込債報を保存しました<br>甲込を務算でき場合なマイページ |                                                  |               | © 234 9/09 2A       |
|                                                                                            | ※この段階では、まだ出願手続き<br>は完了していませんのでご注意                    | <b>or mirai</b> compass                                   | <b>₹1</b> 8-5A                                   | <u> クリック</u>  | ' (タップ)<br>******** |

# step.3 登録内容の確認

 一時保存後、マイページから「申込確認」を クリック(タップ)

| ミライツハ                                                                                                    | (サ さんのマイ                                                                                 | ~-9                                       |                                                                                                    |                                                                          |                                                                                |                    |        |     |
|----------------------------------------------------------------------------------------------------|------------------------------------------------------------------------------------------|-------------------------------------------|----------------------------------------------------------------------------------------------------|--------------------------------------------------------------------------|--------------------------------------------------------------------------------|--------------------|--------|-----|
| 約6月2日 小田信メ                                                                                                    | ールを確認する                                                                                  |                                           |                                                                                                    |                                                                          |                                                                                |                    |        |     |
| お知らせ                                                                                                    |                                                                                          |                                           |                                                                                                    |                                                                          |                                                                                |                    |        |     |
| 【受験票の写真につ<br>写真貼付機に類写声<br>※鏡写真をアップロ                                                                                                    | ついて]<br>気縦4cm×横3cm)を<br>コードしていただくと                                                       | 時付してくださ<br>写真の時付が不                        |                                                                                                    | リック                                                                      | (タップ)                                                                          |                    |        |     |
| 【旗写直について】<br>1.最近3ヶ月以<br>2.正面上半月別                                                                                                    | 約撮影(カラー・白黒<br>期目(縦4cm×横3cm                                                               | (可)<br>)                                  | -                                                                                                    | -時保存                                                                     | 後、マイペ-                                                                         | -ジに「               | 申      |     |
| MHRSOF CHAT                                                                                                    | F3512755                                                                                 |                                           | ヹ                                                                                                    | い<br>で。ここ:                                                               | ホタンか表<br>から申込内                                                                 |                    | ま<br>認 |     |
| 申込履歴                                                                                                    |                                                                                          |                                           | を                                                                                                    | するこ                                                                      | とができま                                                                          | す。                 |        |     |
| 申込番号                                                                                                    | 入試区分                                                                                     | 申込日                                       | 支払方法                                                                                                    | 入金情報                                                                     |                                                                                |                    |        | 受験票 |
| 251000008                                                                                                    | 前期入学試験                                                                                   | 一時保存                                      | -                                                                                                    |                                                                          | 1152-1655                                                                      | 納さから               | エヤンセル  | 141 |
| )登録 <br>クリ                                                                                                    | 内容を<br>ック(                                                                               | 確認<br>タッ:                                 | し 「■<br>プ)                                                                                                    | ● 込内                                                                     | <br>?<br>容確認                                                                   | 書」を                | 2      |     |
|                                                                                                    | 内容を<br>ック(                                                                               | 確認<br>タッ <sup>つ</sup>                     | し 「E<br>プ)<br><sup>和空山県</sup>                                                                                                    | 申込内                                                                      | ·<br>容確認書                                                                      | 書」を                | 2      |     |
| 2)登録 <br>クリ<br>(近(御編編編)<br>(近(御編編)<br>(近(御編)<br>(近)(御術)(明名)<br>(近)(御術)(明名)<br>(近)(御術)(明名)                                                                                                    | 内容を<br>ック(<br><sup>調明)</sup>                                                             | 確認<br>タッ                                  | し 「E<br>プ)<br>*1511/4<br>*1511/4<br>*1511/4                                                                                                    | 申込内                                                                      | <br>容確認<br>;                                                                   | 書」を                | 2      |     |
| )<br>登録<br>クリ<br>(新(御新朝)<br>(新(御新朝)<br>(新(御新朝)<br>(新(御新・朝<br>取調報)<br>(新(御新・朝<br>取調報)<br>(新(御新・朝<br>取調報)                                                                                                    | 内容を<br>ック(                                                                               | 確認<br>タッ <sup>-</sup>                     | し 「E<br>プ)<br>和空い頃<br>新室市<br>新屋 4 9 6 6 6                                                                                                    |                                                                          | <br>容確認<br>                                                                    | 書」を                | 2      |     |
| 2) 登録<br>クリ<br>(4%(#3878)<br>(4%(#5878))<br>(4%(#5878))<br>(4%(#5878)<br>(4%(#5878))<br>(4%(#5878))<br>(4%(#5878))<br>(5888)<br>(5888) | 内容を<br>ック(<br><sup>2014</sup>                                                            | 確認<br>タッ                                  | し 「E<br>プ)<br>和回川県<br>新田子 9566<br>090-1111-1<br>司成帝                                                                                                    |                                                                          | <br>容確認:                                                                       | 書」を                | 2      |     |
| <ul> <li>ごうない</li> <li>ごうない</li> <li>シーンシートにの</li> <li>シーンシートにの</li> </ul>                                                                                                    | 内容を<br>ック(<br><sup>()</sup><br><sup>()</sup>                                             | 確認タッ                                      | し 「E<br>プ)<br>秋田市<br>新田市<br>新田市<br>990-1111-11<br>935年                                                                                                    |                                                                          | ·<br>容確認<br>調                                                                  | 書」を                | 2      |     |
| <ul> <li>         ・・・・・・・・・・・・・・・・・・・・・・・・・・・・・</li></ul>                                                                                                    | 内容を<br>ック(<br>()<br>()<br>()<br>()<br>()<br>()<br>()<br>()<br>()<br>()<br>()<br>()<br>() | 確認<br>タッ                                  | し 「E<br>プ)<br>約2511歳<br>新田市<br>の90-1111-11<br>の第一                                                                                                    | 申込内                                                                      | ·<br>容確認:<br>■                                                                 | <u>ま</u> 」を        | 2      |     |
| <ul> <li>         ・・・・・・・・・・・・・・・・・・・・・・・・・・・・・</li></ul>                                                                                                    | 内容を<br>ック(<br>調9)<br><sup>151,1</sup> /152.59                                            | 確認<br>タッ<br>クリ、                           | し 「E<br>プ)<br>約2011年<br>第274956<br>090-111-1<br>型成策                                                                                                    | 申込内<br>#11<br>#11<br>#11<br>#11<br>#11<br>#11<br>#11<br>#11<br>#11<br>#1 | ·<br>容確認:<br>■                                                                 | <u>書</u> 」を        | 2      |     |
| <ul> <li>         ・・・・・・・・・・・・・・・・・・・・・・・・・・・・・</li></ul>                                                                                                    | 内容を<br>ック(<br>(<br>()))<br>())<br>())<br>())<br>())<br>())<br>())<br>())<br>())          | 確認<br>タッ<br>クリ<br>登録                      | し 「E<br>プ)<br><sup>約2011歳</sup><br><sup>約2111年</sup><br><sup>約3時</sup>                                                                                                    | 申込内<br>====<br>====<br>=====<br>====================                     |                                                                                | <u>書</u> 」を<br>る]で | 2      |     |
| <ul> <li>登録(<br/>クリ)</li> <li>(分(第回第))</li> <li>(分(第回第))</li> <li>(分(第三章))</li> <li>(分(第二章))</li> <li>(分(第二章))</li> <li>(((((1)))))</li> <li>((((((1))))))</li> <li>((((((((((((((((((((((((((((((((((((</li></ul>                                                                                                    | 内容を<br>ック(<br>2007年<br>100-11-11-11-11-11-11-11-11-11-11-11-11-                          | 確認<br>タッ<br><sup>クリ・<br/>登録ア<br/>マイ</sup> | し 「E<br>プ)<br><sup>約25)山湖</sup><br><sup>約3511-11</sup><br><sup>935第</sup><br><sup>937</sup><br><sup>937</sup><br><sup>937</sup><br><sup>937</sup><br><sup>937</sup><br><sup>937</sup><br><sup>937</sup><br><sup>937</sup><br><sup>937</sup> | 申込内<br>====<br>====<br>==========================                        | ○<br>容確認<br>調<br>。<br>。<br>。<br>。<br>。<br>。<br>。<br>。<br>。<br>。<br>。<br>。<br>。 | 書」 を<br>る]で<br>へ進  | 2      |     |

| ③「申込内容                   | <mark>確認書」を印刷</mark> し、中学校に提出 |
|--------------------------|-------------------------------|
|                          | 申込内容確認書                       |
| 近畿大学附属新宮高                | 5等学校                          |
| 出願申込番号                   | 251000008                     |
| 入金状況                     | -                             |
| 試験日                      | 試験名                           |
| 2月1日(土)                  | 前期 一般入学試験 アグレッシブ              |
| 2月1日(土)                  | 前期 学校推薦型入学試験 フロンティア           |
| 志願者氏名(漢字)                | 未来 翼                          |
| 志願者氏名(カナ)                | ミライ ツバサ                       |
| パソコンに人力できない文<br>無        | <sup>字の有</sup> なし             |
| 性別                       | 男                             |
| 生年月日                     | 2009年4月2日                     |
| 住所(郵便番号)                 | 6470081                       |
| () and ( ) and ( ) and ( | 1 mile 1 mile                 |

| 生年月日           | 2009年4月2日            |
|----------------|----------------------|
| 住所(郵便番号)       | 6470081              |
| 住所(都道府県)       | 和歌山県                 |
| 住所(市区町村)       | 新宮市                  |
| 住所(町名·番地)      | 新宮4966番地             |
| 住所(建物名 · 部屋番号) |                      |
| 電話番号           | 0735-22-2005         |
| 出身中学校          | その他(下欄に学校名を入力してください) |
| その他            | ●●中学校                |
| 在籍卒業区分         | 在学中 (2025年3月卒業見込み)   |
| 合格発表用パスワード     | (非表示)                |
| 専願・併願          | 專顧                   |
|                |                      |
| 保護者氏名(漢字)      | 未来 薫                 |
| 保護者氏名(カナ)      | ミライ カオル              |
| 続柄             | 母親                   |
| その他            |                      |
| 住所(郵便番号)       | 6470081              |
| 住所(都道府県)       | 和歌山県                 |

中学校の先生の指示に従い、必要な場合は印刷して中学校に提出してください。必ず検定料支払い前に中学校に提出してください。 ●実際の出願時の画面イメージと異なることがあります。

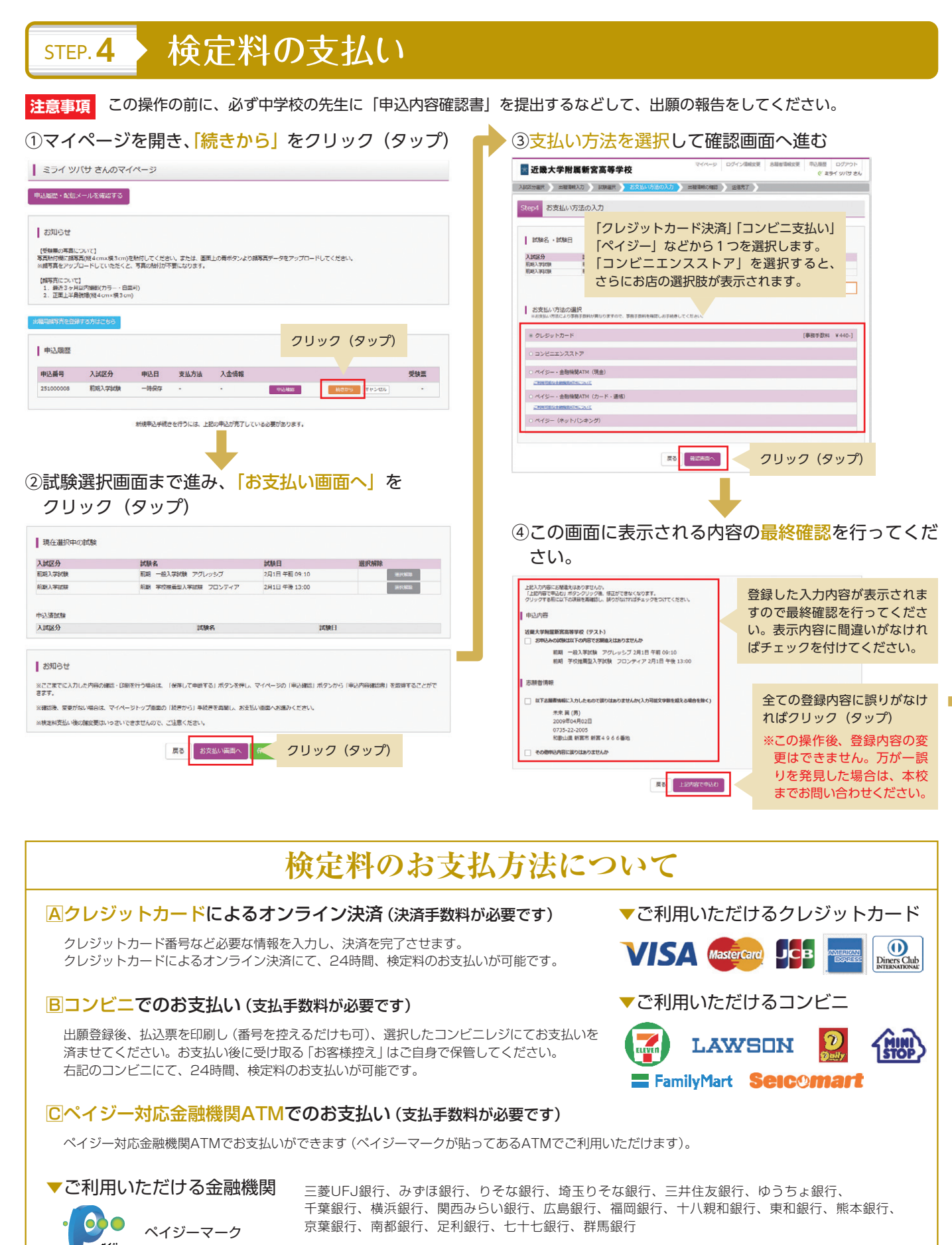

京葉銀行、南都銀行、足利銀行、七十七銀行、群馬銀行

※システム・操作に関するお問合せは、出願サイトの「お問合せ先」のリンクからご確認ください。 ※入試内容に関するお問合せは、近畿大学附属新宮高校事務室へご連絡ください。

●実際の出願時の画面イメージと異なることがあります。

ay-easy

### ⑤送信完了画面になり、登録されたメールアドレスに 申込受付および検定料支払い(完了)メールが届く

### 【例:クレジットカード払いの場合】

| ┃ 出願申込および決済が完了しました(申込番号:251000008)   |                            |
|--------------------------------------|----------------------------|
| 送洗器号 : 9999999999<br>お支払金額 : 15,440円 | クリック(タップ)                  |
| マイページ(受解開出力)へ                        | 決裁完了後は「受験票出<br>力」へ進んでください。 |

※支払い方法で「コンビニエンスストア」を選択された方は、「払込票番号」 が表示されますので、期限内にお近くのお店で払込をお済ませください。 ⑥ (コンビニ・ペイジー払いの場合のみ)検定料の支払い後、登録されたメールアドレスに支払い完了メールが届く

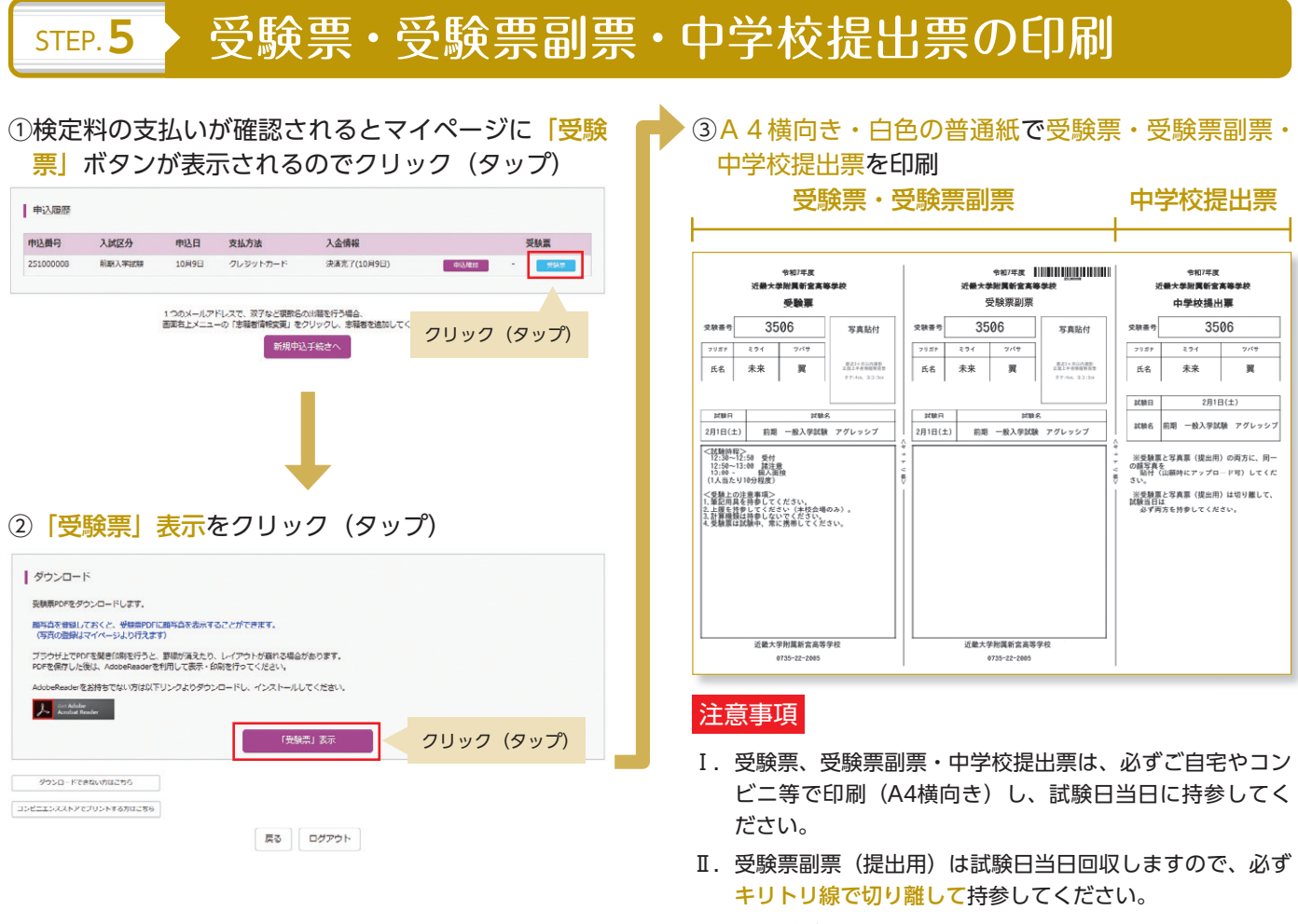

 II. 氏名がパソコンで表示できないため簡易字体で入力された 方は、受験票副票の所定欄に、正しい漢字を楷書でご記入 ください。

### 以上で出願手続きは完了です!

## 出願用顔写真登録(アップロード)の方法

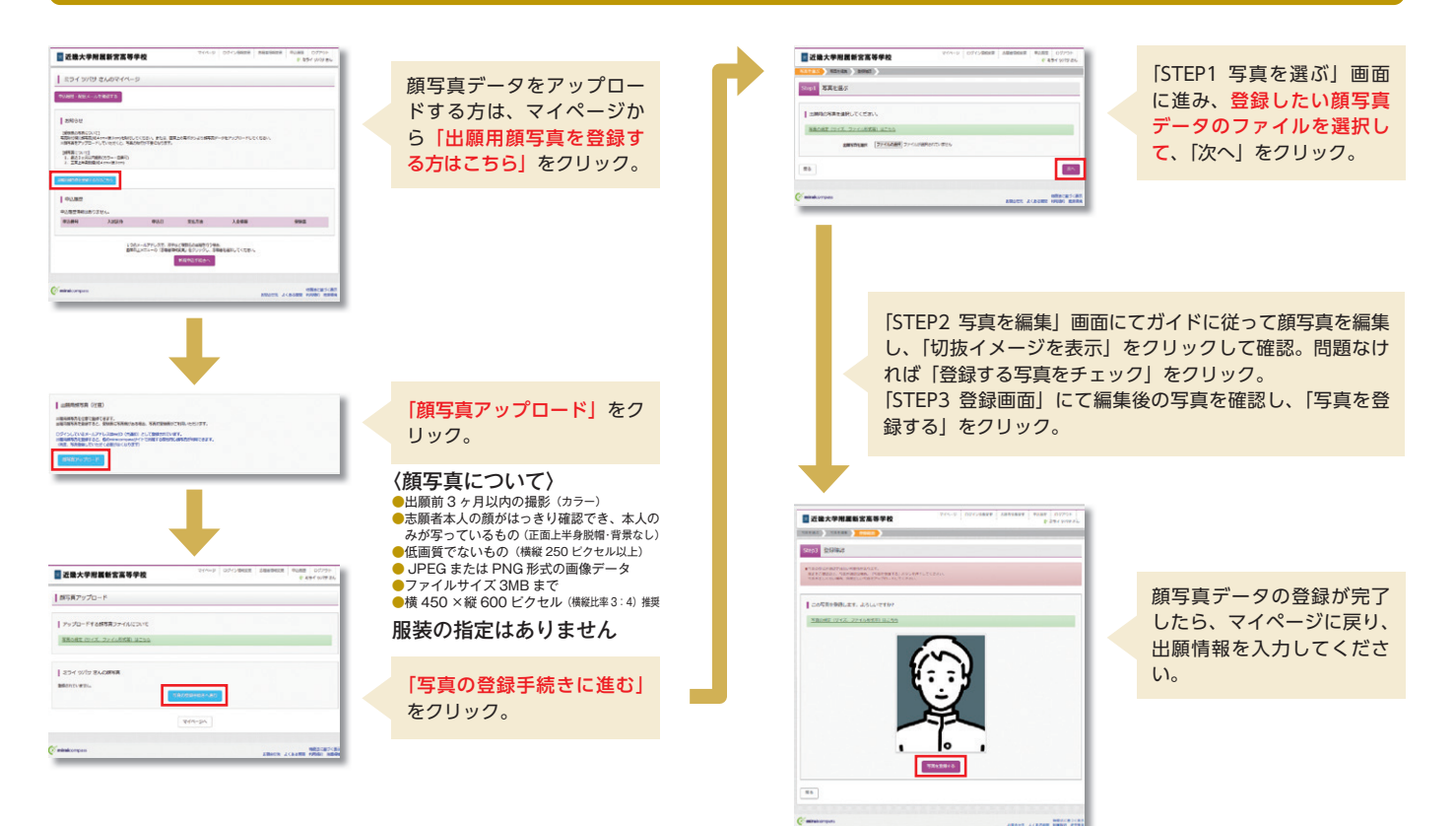

| 入試内容に関するお問い合わせ                           |
|------------------------------------------|
| 近畿大学附属新宮高等学校  TEL:(0735)22-2005          |
| 平 日 9:00~17:00                           |
| 土曜日 9:00~12:00<br>日曜・祝日及び12月24日~1月4日を除く  |
| システム・操作に関するお問い合わせ                        |
| ミライコンパスサポートセンター(24時間受付)                  |
| 詳しくはエコ出願サイトの「お問い合わせ先」をご覧ください。            |
| *ミライコンパスサポートセンターでは、入試・出願内容に関するお答えはできません。 |

近畿大学附属 新宮高等学校

〒647-0081 和歌山県新宮市新宮4966番地 TEL.(0735)22-2005 FAX.(0735)21-7890 https://www.shingu.kindai.ac.jp/

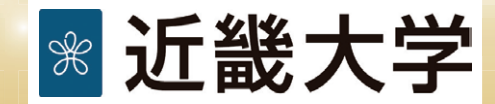